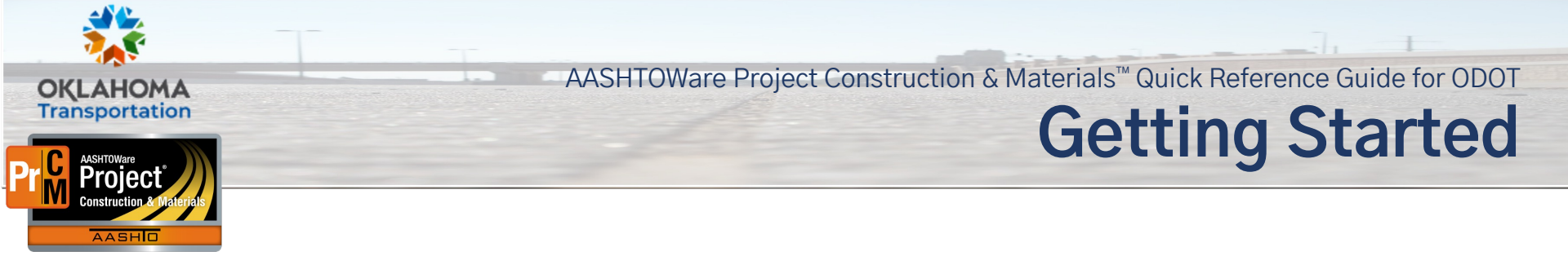

# **Getting Help:**

You can access the AASHTOWare Project<sup>™</sup> Help library by using the Help icons throughout the software. When accessed, the library opens in a new browser tab where you can search for relevant Help entries. This library contains key definitions for components and data fields throughout AASHTOWare Project<sup>™</sup>.

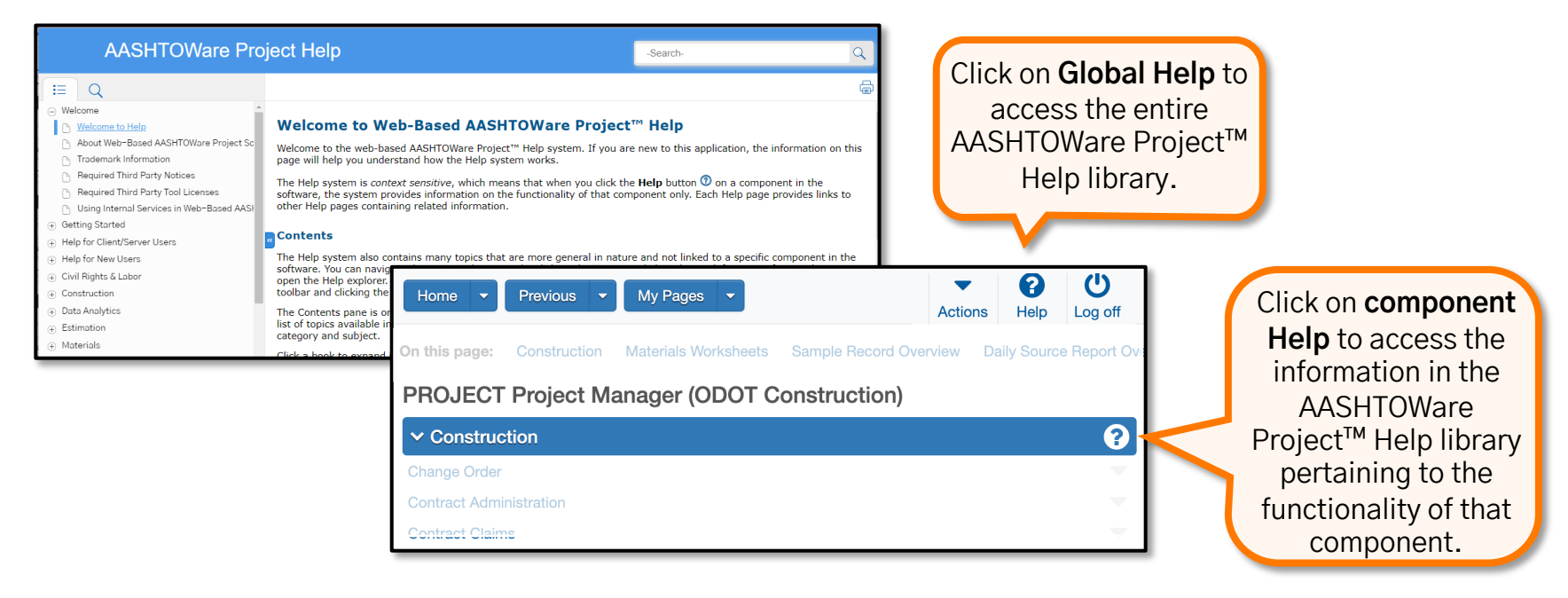

Prepared by Info Tech, Inc., DBA Infotech. The AASHTOWare Project logo and the AASHTOWare Project Construction & Materials logo are registered trademarks of AASHTO. AASHTOWare Project, AASHTOWare Project Construction & Materials, and AASHTOWare Project Mobile Tester are proprietary software products of AASHTO. Mobile Inspector is a proprietary software product of Info Tech, Inc.© Copyright 2022 by the American Association of State Highway and Transportation Officials, Inc. All rights reserved.

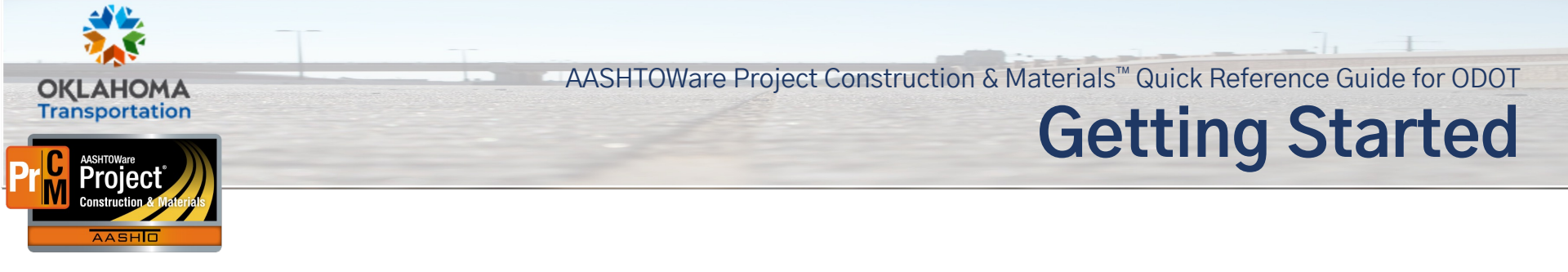

#### Using the Menu Bar:

The Menu bar— containing the **Home**, **Previous**, and **My Pages** buttons— will appear at the top of every screen in AASHTOWare Project<sup>™</sup>.

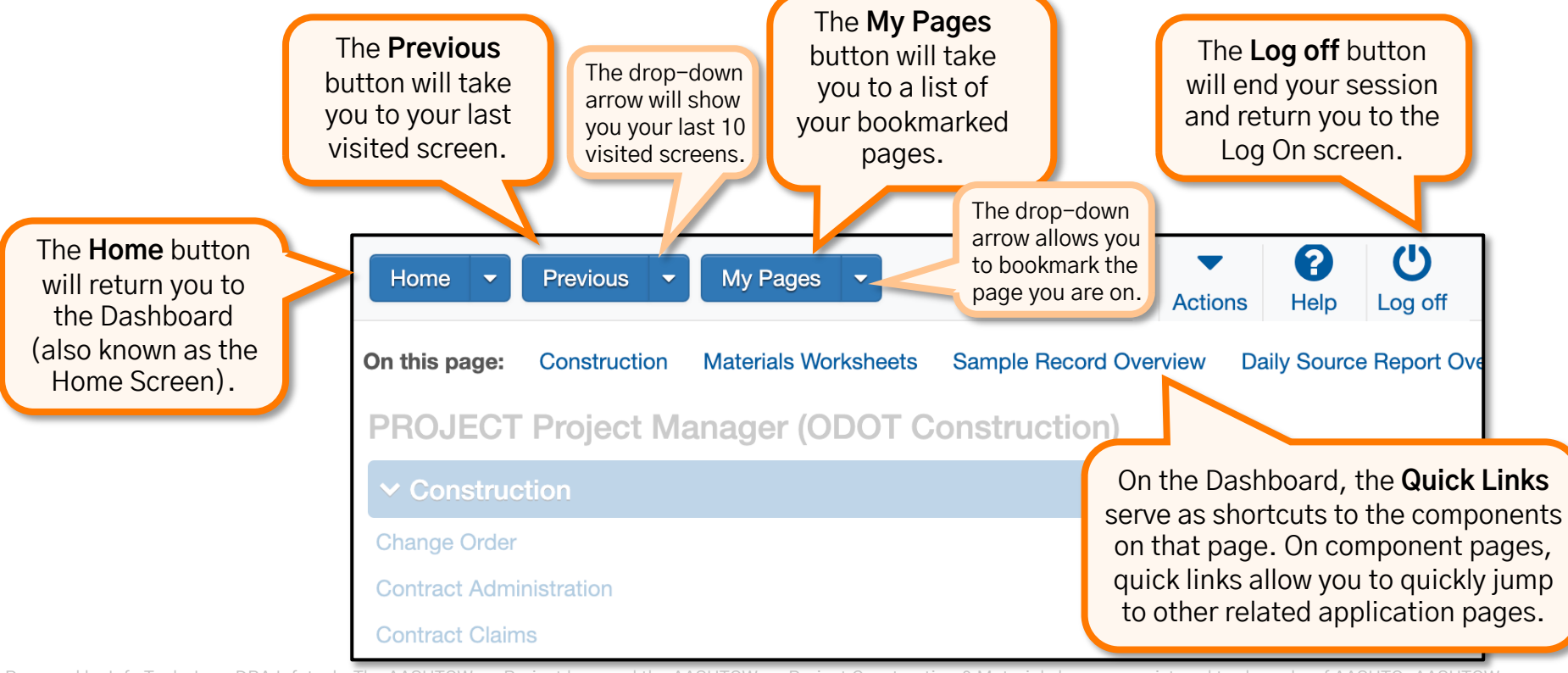

Prepared by Info Tech, Inc., DBA Infotech. The AASHTOWare Project logo and the AASHTOWare Project Construction & Materials logo are registered trademarks of AASHTO. AASHTOWare Project, AASHTOWare Project Construction & Materials, and AASHTOWare Project Mobile Tester are proprietary software products of AASHTO. Mobile Inspector is a proprietary software product of Info Tech, Inc. © Copyright 2022 by the American Association of State Highway and Transportation Officials, Inc. All rights reserved.

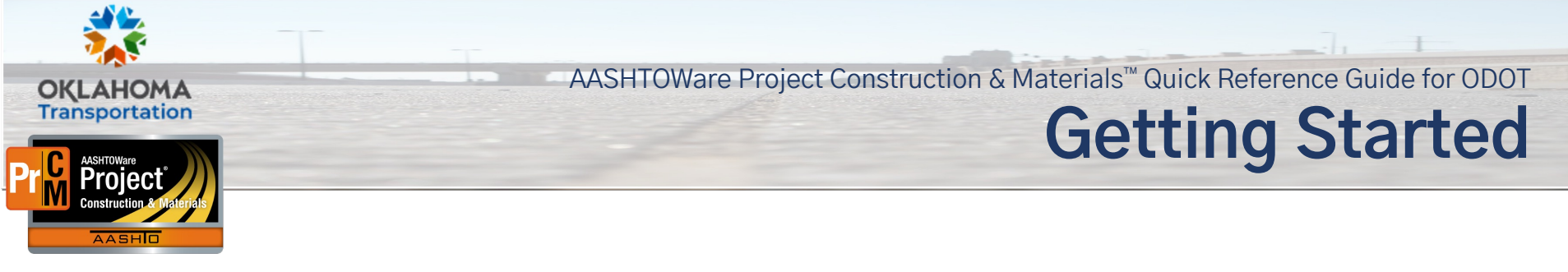

### **Understanding User Roles:**

User roles are designed by your agency and assigned to you by your System Administrator. Depending on your duties, you may have one or more assigned roles. These roles determine which areas you can access within the system and which actions you can take. In some cases, that access may be read-only, and in other cases you may be able to Add, Delete, or Edit. You can switch your role at any time while working in the application. Keep in mind, you can only use 1 role at a time. When you switch roles,

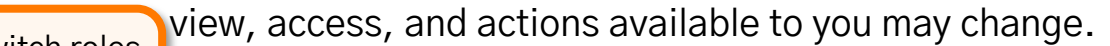

| You can switch roles<br>using the <b>Home</b><br>drop-down arrow.  | Home                                                                                                    | es 💌                                                                |
|--------------------------------------------------------------------|----------------------------------------------------------------------------------------------------|---------------------------------------------------------------------|
| Your current role<br>will show a green<br>check mark<br>beside it. | Switch Role<br>ODOT - Contract Activator<br>Project Inspector<br>Project Manager<br>Residency Administration<br>SYSWIDE | s Sample Record Overview Daily Source Report Overv<br>Construction) |
|                                                                    | Change Order<br>Contract Administration                                                                                 |                                                                     |
|                                                                    | Contract Claims                                                                                                    | -                                                                   |

Prepared by Info Tech, Inc., DBA Infotech. The AASHTOWare Project logo and the AASHTOWare Project Construction & Materials logo are registered trademarks of AASHTO. AASHTOWare Project, AASHTOWare Project Construction & Materials, and AASHTOWare Project Mobile Tester are proprietary software products of AASHTO. Mobile Inspector is a proprietary software product of Info Tech, Inc.© Copyright 2022 by the American Association of State Highway and Transportation Officials, Inc. All rights reserved.

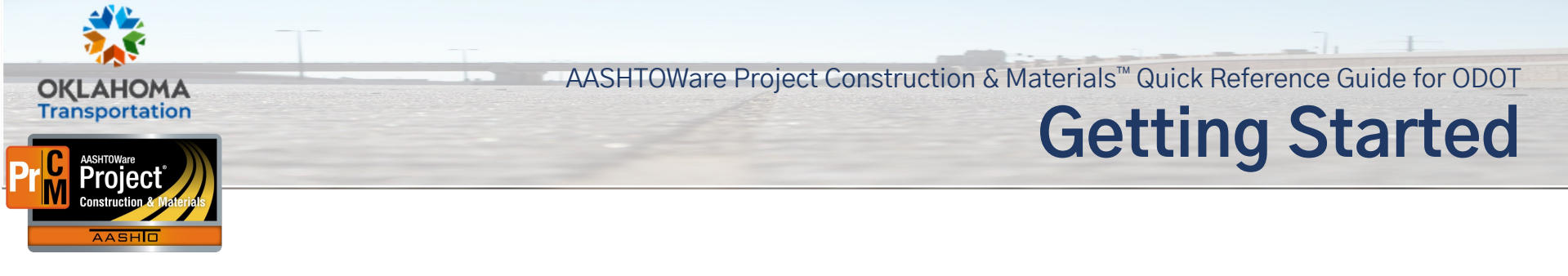

#### **Using Actions Menus:**

Actions menus allow you to choose a function or process to perform on data. Actions menus are located throughout the application and are accessed by clicking an Actions button (,,).

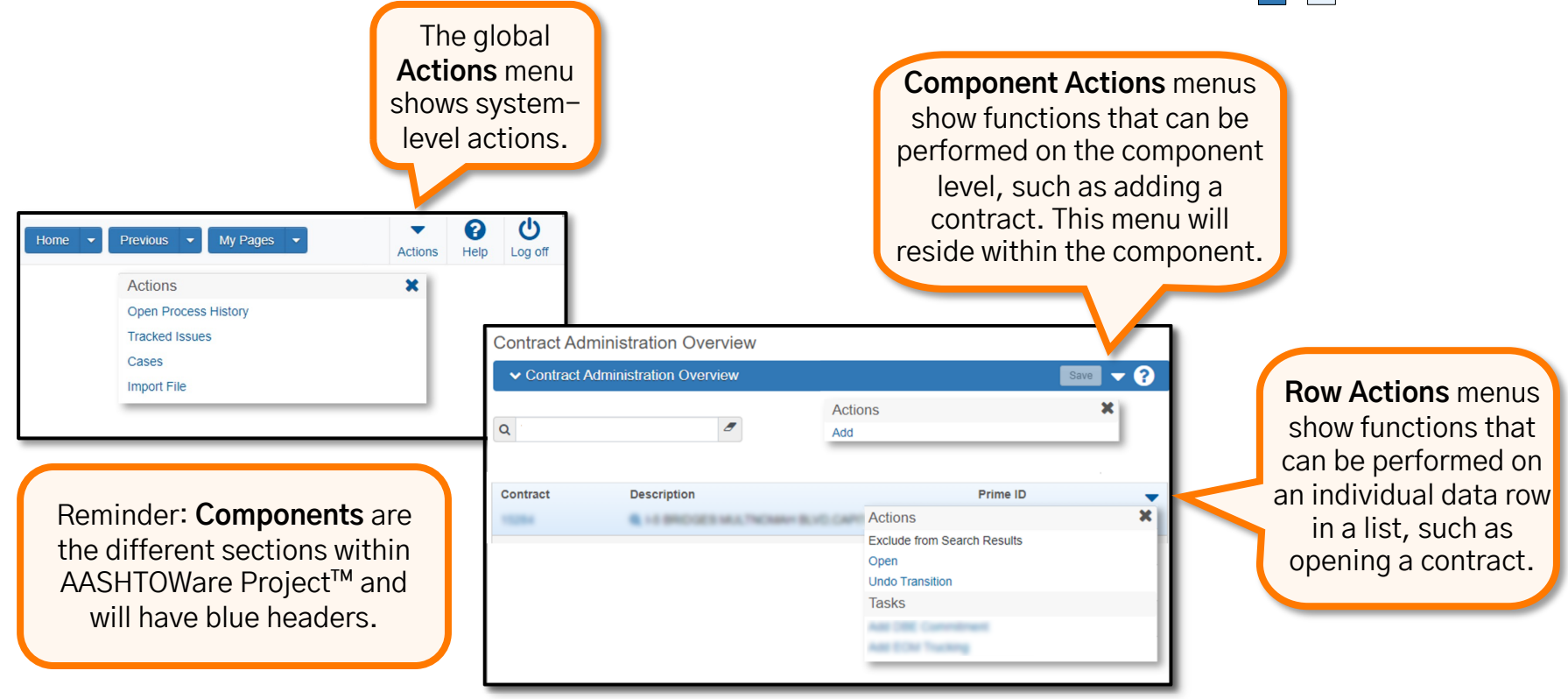

Prepared by Info Tech, Inc., DBA Infotech. The AASHTOWare Project logo and the AASHTOWare Project Construction & Materials logo are registered trademarks of AASHTO. AASHTOWare Project, AASHTOWare Project Construction & Materials, and AASHTOWare Project Mobile Tester are proprietary software products of AASHTO. Mobile Inspector is a proprietary software product of Info Tech, Inc. © Copyright 2022 by the American Association of State Highway and Transportation Officials, Inc. All rights reserved.

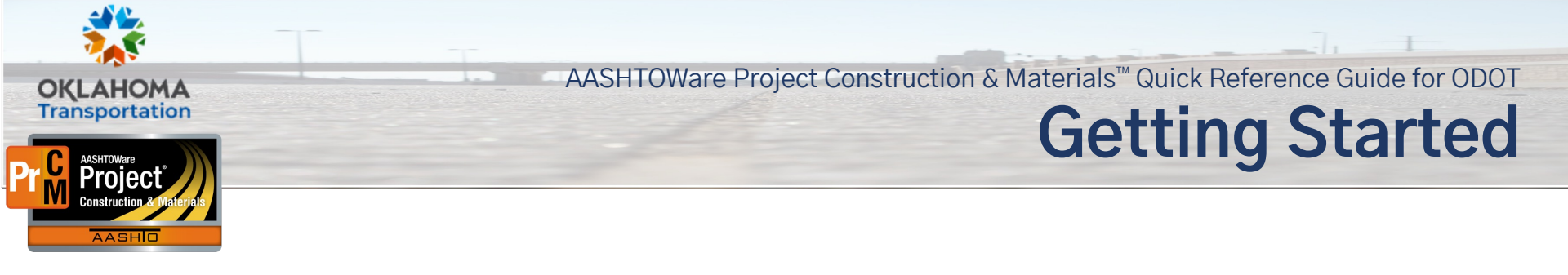

## Searching and Filtering:

System components with lists allow you to sort and filter the list to make it easier to find specific rows. You can create and save advanced sorts and filters that search on multiple criteria. Once

you've entered your search criteria, you can save your choices to use later or apply without saving for one-time use.

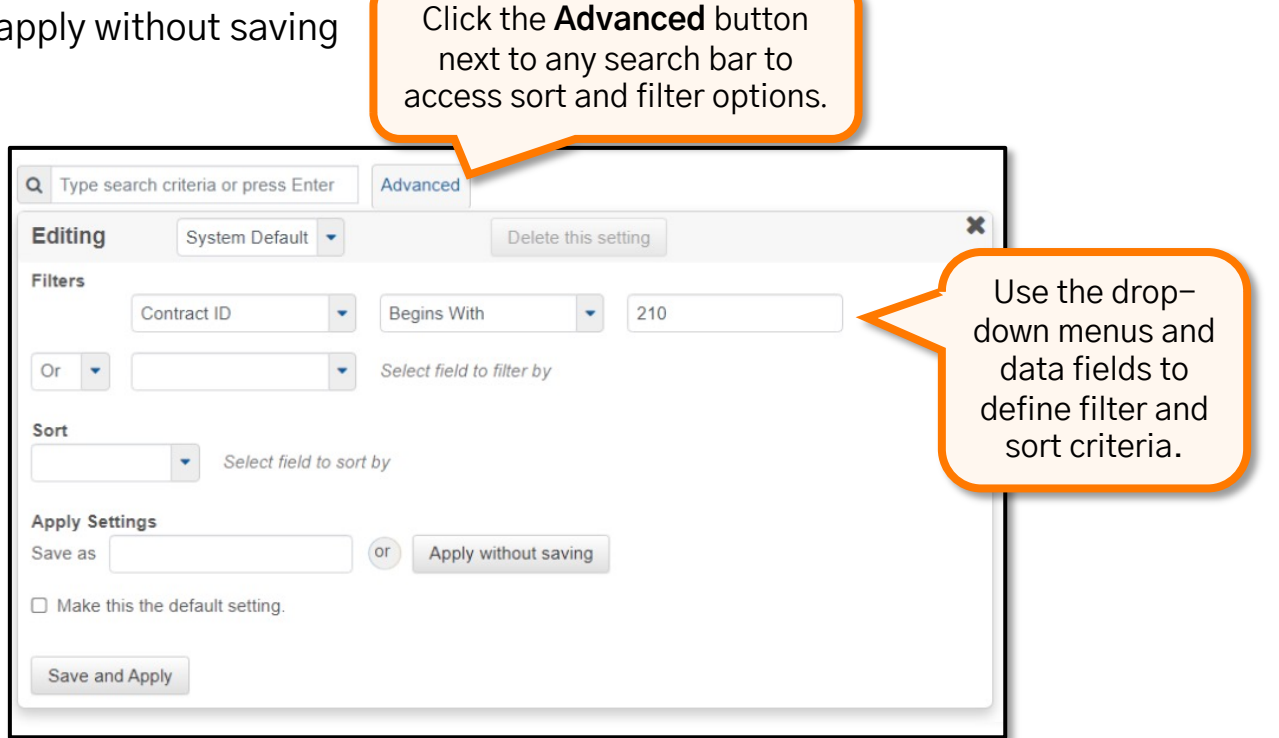

Prepared by Info Tech, Inc., DBA Infotech. The AASHTOWare Project logo and the AASHTOWare Project Construction & Materials logo are registered trademarks of AASHTO. AASHTOWare Project, AASHTOWare Project Construction & Materials, and AASHTOWare Project Mobile Tester are proprietary software products of AASHTO. Mobile Inspector is a proprietary software product of Info Tech, Inc.© Copyright 2022 by the American Association of State Highway and Transportation Officials, Inc. All rights reserved.